## TRUY CẬP CƠ SỞ DỮ LIỆU EBRARY TỪ XA (NGOÀI TRƯỜNG)

## 1. Cấu hình proxy cho Firefox (làm theo các bước từ 1-7)

| <u>File E</u> dit <u>Vi</u> ew Hi <u>s</u> tory                                                                                                    | <u>B</u> ookmarks <u>T</u> ools telp                                     |                                                |              |   | Connection Settin                                                                                   | gs                                                    |                                | X                |  |  |
|----------------------------------------------------------------------------------------------------|--------------------------------------------------------------------------|------------------------------------------------|--------------|---|----------------------------------------------------------------------------------------------------|-------------------------------------------------------|--------------------------------|------------------|--|--|
| Mozilla Firefox Start Page     Mozilla Firefox Start Page     Mozilla Firefox Start Page     Generation     Start a conversation     Sign In To Sync |                                                                          | × +<br>  Q Search ☆ 自 ♥ ↓ 余 ♥                  |              |   | Configure Proxies to Access the Internet<br>No proxy<br>Auto-detect proxy settings for this network |                                                       |                                |                  |  |  |
|                                                                                                    | Web Developer           Page Info                                        |                                                |              |   | <ul> <li><u>U</u>se system pro</li> <li><u>M</u>anual proxy c</li> </ul>                            | xy settings<br>onfiguration:                          |                                |                  |  |  |
| [0] General                                                                                                    |                                                                          |                                                |              | ? | HTTP Pro <u>x</u> y:                                                                                | cache-st.ctu.edu.vn                                   | <u>P</u> ort:<br>all protocols | 3128 🗘           |  |  |
| <b>Q</b> Search                                                                                                    | 4                                                                        |                                                |              |   | SSL Proxy:                                                                                          | cache-st.ctu.edu.vn                                   | P <u>o</u> rt:                 | 3128 🗘           |  |  |
| Content                                                                                                    | General Data Choices                                                     | Network Update                                 | Certificates |   | ETP Proxy:<br>SOCKS Host:                                                                           | cache-st.ctu.edu.vn                                   | Po <u>r</u> t:                 | 3128 🗘           |  |  |
| Applications                                                                                                    | Connection SOCKS v4  SOCKS v5  Remote DNS No Proxy for:                  |                                                |              |   |                                                                                                    |                                                       |                                | note <u>D</u> NS |  |  |
| 🗢 Privacy                                                                                                    | Configure how Firefox connects to the Internet 5 Settings                |                                                |              |   |                                                                                                    |                                                       |                                |                  |  |  |
| 🖴 Security                                                                                                    | Cached Web Content                                                       | Example: .mozilla.org, .net.nz, 192.168.1.0/24 |              |   |                                                                                                    |                                                       |                                |                  |  |  |
| 🗘 Sync                                                                                                    | Your web content cache is currently using 350 MB of disk space           |                                                |              |   | 6 http://proxy-db.ctu.edu.vn/proxy-lrc.pac Reload                                                   |                                                       |                                |                  |  |  |
| 🔬 Advanced 3                                                                                                    | 3 Override automatic cache management                                    |                                                |              |   |                                                                                                    | Do not prompt for authentication if password is saved |                                |                  |  |  |
|                                                                                                    | Limit cache to http://proxy-db.ctu.edu.vn/proxy-lrc.pac 7 of Cancel Help |                                                |              |   |                                                                                                    |                                                       |                                |                  |  |  |
|                                                                                                    |                                                                          |                                                |              |   |                                                                                                    |                                                       |                                |                  |  |  |

## 2. Khi truy cập trang Ebrary: http://site.ebrary.com/lib/ctuvn

## <u>Xuất hiện:</u>

| Authentication Required |                                                                                                    |                                |  |  |  |  |  |
|-------------------------|----------------------------------------------------------------------------------------------------|--------------------------------|--|--|--|--|--|
| ?                       | The proxy moz-proxy://proxy-db.ctu.edu.vn:3128 is requesting a user name and password. The site says: "Proxy Database" |                                |  |  |  |  |  |
| User Name:              | 001956                                                                                                    | Mã số cán bộ / Mã số sinh viên |  |  |  |  |  |
| Password:               | •••••                                                                                                    | Mật khẩu                       |  |  |  |  |  |
|                         |                                                                                                    | OK Cancel                      |  |  |  |  |  |

\* Tài khoản đăng nhập là mã số cán bộ/ mã số sinh viên do trường cấp